1. Go to www.benefitseverydayfair.com on a personal device. NOTE: this website is not accessible via Store computers. For New Users, once on the website, click "Register".

| Please enter your details below and click 'Log<br>Username 😰 | jin' to continue.                                       | Logging in for the first time?<br>To get started, you will first need to<br>register a username and password.                      |
|--------------------------------------------------------------|---------------------------------------------------------|----------------------------------------------------------------------------------------------------|
| Password 🕜 🗌 Cha<br>in.                                      | nge your username and password after log                | Register<br>Forgot your username or password?<br>If you have already registered, you can<br>reset your account and register again. |
| is site is designed for optimal performance in the most cur  | rent version of Safari, Chrome, Firefox or Edge and the | Reset Account                                                                                                    |

1. Complete the "Identify Yourself" fields, enter Access Code: ROSS and then Click 'Continue'.

| Benefits Everyda                                                                           | ay<br>a a a a a a a a a a a a a a a a a a a |  |  |  |  |  |
|--------------------------------------------------------------------------------------------|---------------------------------------------|--|--|--|--|--|
|                                                                                            | The Antonio Contraction                     |  |  |  |  |  |
| Identify Yourself                                                                          |                                             |  |  |  |  |  |
| Please enter the verification information requested below and click 'Continue' to proceed. |                                             |  |  |  |  |  |
|                                                                                            |                                             |  |  |  |  |  |
| Employee ID                                                                                | 123456                                      |  |  |  |  |  |
| Last Name                                                                                  | Sample                                      |  |  |  |  |  |
|                                                                                            |                                             |  |  |  |  |  |
| Access Code                                                                                | ROSS                                        |  |  |  |  |  |
| Security Verification                                                                      | V I'm not a robot                           |  |  |  |  |  |
| Continue                                                                                   | Cancel                                      |  |  |  |  |  |

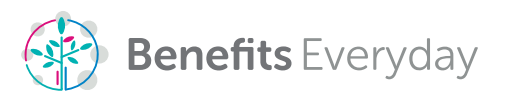

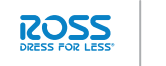

2. Create your username, password, multi-factor authentication, security questions and provide an email address. Click 'Continue'.

|                                                                                                    | 7 I what                                                                                                    |
|----------------------------------------------------------------------------------------------------|----------------------------------------------------------------------------------------------------|
| We value the security of your information. This screen allow                                                                                                    | ys you to change your account and security information.                                                                                                    |
| Please note: If you have not yet set-up multi-factor authentical                                                                                                    | tion, you are required to do so before proceeding to the site.                                                                                                    |
|                                                                                                    |                                                                                                    |
| Create a username and Password                                                                                                    |                                                                                                    |
| Choose a username and password. (If you are resetting a passwor                                                                                                    | rd, please be aware that you cannot re-use your last 3 passwords.)                                                                                                    |
| Userr                                                                                                    | name 📀                                                                                                    |
| Pass                                                                                                    | sword 🛞                                                                                                    |
| Confirm Pass                                                                                                    | sword @                                                                                                    |
|                                                                                                    |                                                                                                    |
| Email Address                                                                                                    | nen vou enter the wrong password at least three times) vou can choose to have a                                                                                                    |
| link sent to your primary email address which you can use to reset                                                                                                    | t your account.                                                                                                    |
| Account Registration Email                                                                                                    | Address                                                                                                    |
| Confirm Account Registration Email                                                                                                    | Address                                                                                                    |
|                                                                                                    |                                                                                                    |
| Multi-factor Authentication                                                                                                    |                                                                                                    |
|                                                                                                    |                                                                                                    |
| Please provide some basic contact information so we can send yo                                                                                                    | ou a one-time code to verify your identity periodically when you login to the site. We                                                                                                    |
| Please provide some basic contact information so we can send yo<br>recommend that you enter at least two contact methods to use for                                                                                                    | ou a one-time code to verify your identity periodically when you login to the site. We<br>r verification.                                                                                                    |
| Please provide some basic contact information so we can send your recommend that you enter at least two contact methods to use for<br>+ Add an Email + Add a Phone Number                                                                                                    | u a one-time code to verify your identity periodically when you login to the site. We<br>r verification.                                                                                                    |
| Please provide some basic contact information so we can send yo<br>recommend that you enter at least two contact methods to use for<br>Add an Email + Add a Phone Number                                                                                                    | u a one-time code to verify your identity periodically when you login to the site. We<br>r verification.                                                                                                    |
| Please provide some basic contact information so we can send your recommend that you enter at least two contact methods to use for Add an Email + Add a Phone Number  Answer Three Security Questions  Answer three of the following provide provide the curve theory of the following provide to the curve theory of the following provide to the curve theory of the following provide to the curve theory of the following provide to the curve theory of the following provide to the curve theory of the following provide to the curve theory of the following provide to the curve to the following provide to the curve to the following provide to the curve to the following provide to the curve to the following provide to the curve to the following provide to the curve to the following provide to the curve to the curve to the following provide to the curve to the curve to the following provide to the curve to the curve to the following provide to the curve to the curve to | u a one-time code to verify your identity periodically when you login to the site. We r verification.                                                                                                    |
| Please provide some basic contact information so we can send your recommend that you enter at least two contact methods to use for Add an Email Add a Phone Number Answer Three Security Questions Answer three of the following questions. Please be aware th May contain one or more periods, dashes or spaces.                                                                                                    | u a one-time code to verify your identity periodically when you login to the site. We<br>r verification.<br>hat your answers must be at least 3 characters, but no more than 20.                                                                                                    |
| Please provide some basic contact information so we can send yo recommend that you enter at least two contact methods to use for Add an Email + Add a Phone Number  Answer Three Security Questions Answer three of the following questions. Please be aware th May contain one or more periods, dashes or spaces. May not contain any other special characters. If you forget your password, you can answer the security que                                                                                                    | u a one-time code to verify your identity periodically when you login to the site. We<br>r verification.<br>hat your answers must be at least 3 characters, but no more than 20.<br>uestions to gain access to your account.                                                                              |
| Please provide some basic contact information so we can send yo<br>recommend that you enter at least two contact methods to use for<br>Add an Email Add a Phone Number<br>Answer Three Security Questions<br>• Answer three of the following questions. Please be aware th<br>• May contain one or more periods, dashes or spaces.<br>• May not contain any other special characters.<br>• If you forget your password, you can answer the security questions.                                                                                                    | u a one-time code to verify your identity periodically when you login to the site. We<br>r verification.<br>hat your answers must be at least 3 characters, but no more than 20.<br>uestions to gain access to your account.<br><b>born in?</b>                                                           |
| <ul> <li>Please provide some basic contact information so we can send yor recommend that you enter at least two contact methods to use for</li> <li>Add an Email + Add a Phone Number</li> </ul> Answer Three Security Questions <ul> <li>Answer three of the following questions. Please be aware th</li> <li>May contain one or more periods, dashes or spaces.</li> <li>May not contain any other special characters.</li> <li>If you forget your password, you can answer the security questions were the security questions.</li> </ul>                                                                                                    | uu a one-time code to verify your identity periodically when you login to the site. We r verification.         hat your answers must be at least 3 characters, but no more than 20.         uestions to gain access to your account.         born in?                                                     |
| <ul> <li>Please provide some basic contact information so we can send yo recommend that you enter at least two contact methods to use for</li> <li>Add an Email + Add a Phone Number</li> </ul> Answer Three Security Questions <ul> <li>Answer three of the following questions. Please be aware th</li> <li>May contain one or more periods, dashes or spaces.</li> <li>May not contain any other special characters.</li> <li>If you forget your password, you can answer the security questions and the security questions.</li> </ul>                                                                                                    | u a one-time code to verify your identity periodically when you login to the site. We         r verification.         hat your answers must be at least 3 characters, but no more than 20.         uestions to gain access to your account.         born in?         's name?                             |
| Please provide some basic contact information so we can send yo<br>recommend that you enter at least two contact methods to use for<br>Add an Email + Add a Phone Number<br>Answer Three Security Questions<br>Answer three of the following questions. Please be aware th<br>May contain one or more periods, dashes or spaces.<br>May not contain any other special characters.<br>If you forget your password, you can answer the security que<br>What city was I<br>What is my first pethol<br>What was the last name of my childhood best                                                                                                    | u a one-time code to verify your identity periodically when you login to the site. We r verification.          hat your answers must be at least 3 characters, but no more than 20.         uestions to gain access to your account.         born in?         's name?         t friend?                  |
| Please provide some basic contact information so we can send yo<br>recommend that you enter at least two contact methods to use for<br>Add an Email Add a Phone Number<br>Answer Three Security Questions<br>Answer three of the following questions. Please be aware the<br>May contain one or more periods, dashes or spaces.<br>May not contain any other special characters.<br>If you forget your password, you can answer the security que<br>What city was I<br>What is my first pettor<br>What was the last name of my childhood best<br>Who was my most memorable school to                                                                                                    | ua one-time code to verify your identity periodically when you login to the site. We riverification.          hat your answers must be at least 3 characters, but no more than 20.         uestions to gain access to your account.         born in?         ['s name?         t friend?         teacher? |
| Please provide some basic contact information so we can send yo<br>recommend that you enter at least two contact methods to use for<br>Add an Email + Add a Phone Number<br>Answer Three Security Questions<br>Answer three of the following questions. Please be aware th<br>May contain one or more periods, dashes or spaces.<br>May not contain any other special characters.<br>If you forget your password, you can answer the security que<br>What city was I<br>What is my first pet's<br>What was the last name of my childhood best<br>Who was my most memorable place 1 visited on your                                                                                                    | uu a one-time code to verify your identity periodically when you login to the site. We r verification.         hat your answers must be at least 3 characters, but no more than 20.         uestions to gain access to your account.         born in?         's name?         t friend?         teacher? |

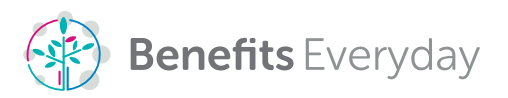

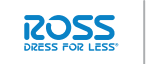

dd's

3. Your registration is now complete and you can click 'Continue'.

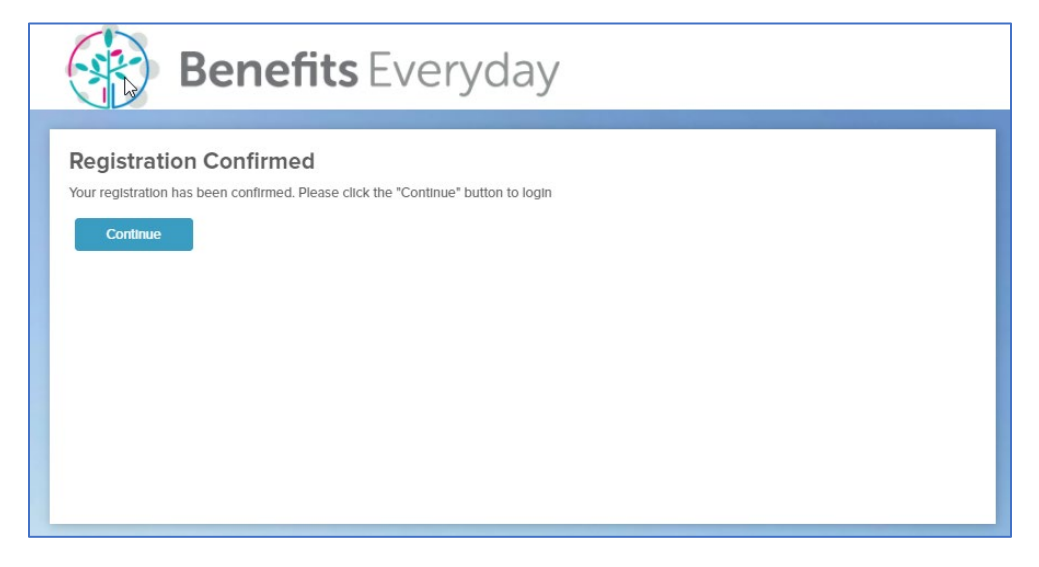

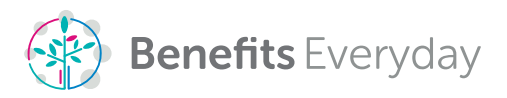

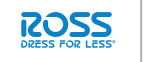

4. You will return to the login page where you can enter the username and password you created.

| Password @                                 | Logging in for the first time?<br>To get started, you will first need to<br>register a username and password.<br>Register                       |
|--------------------------------------------|----------------------------------------------------------------------------------------------------|
| Change your username and p<br>in.<br>Login | assword after log Forgot your username or password If you have already registered, you can reset your account and register again. Reset Account |

5. Once you click 'Login' you will be directed to the start of the Virtual Benefits Fair. Be sure to participate for a chance to win some great prizes!

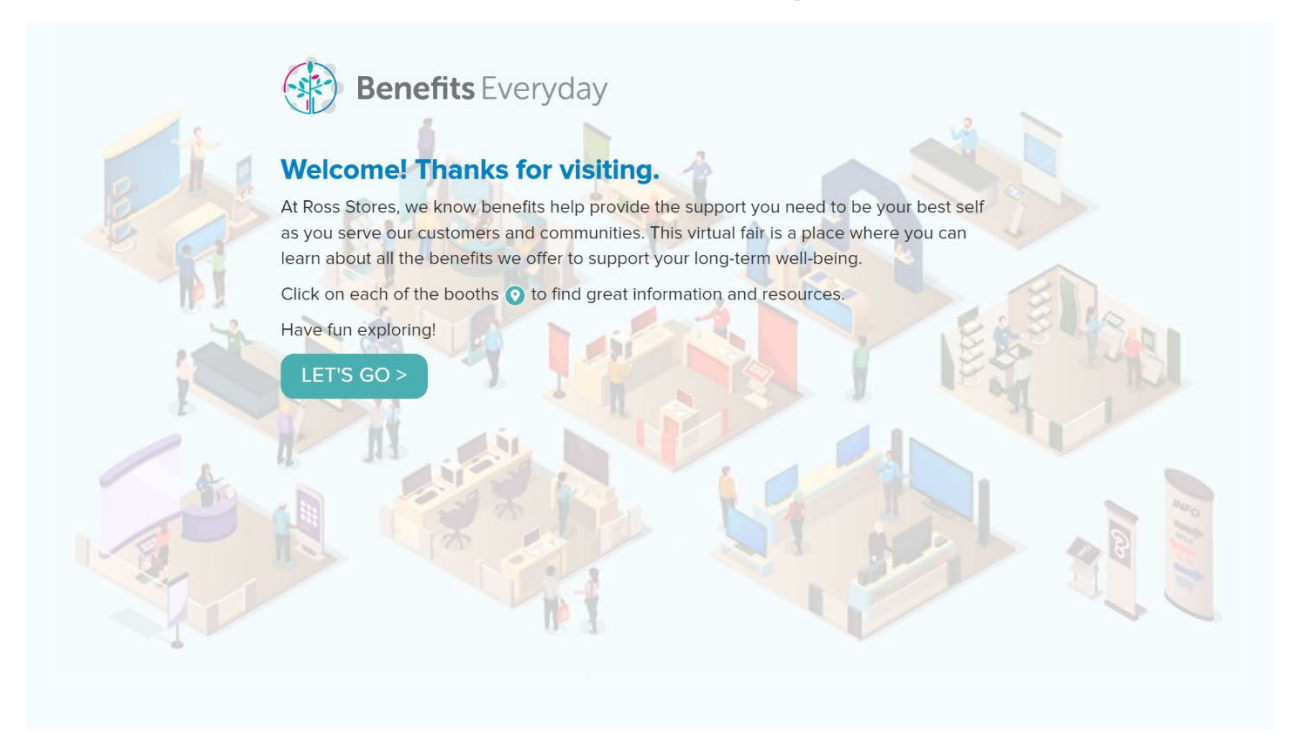

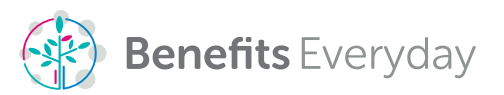

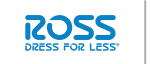